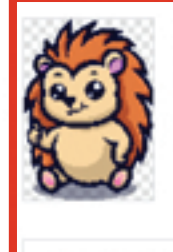

gerbil-logo.png 4630 x 6395 px (8:11) PNG • 973.28 KB

C Select another image

### Crop Image - optional

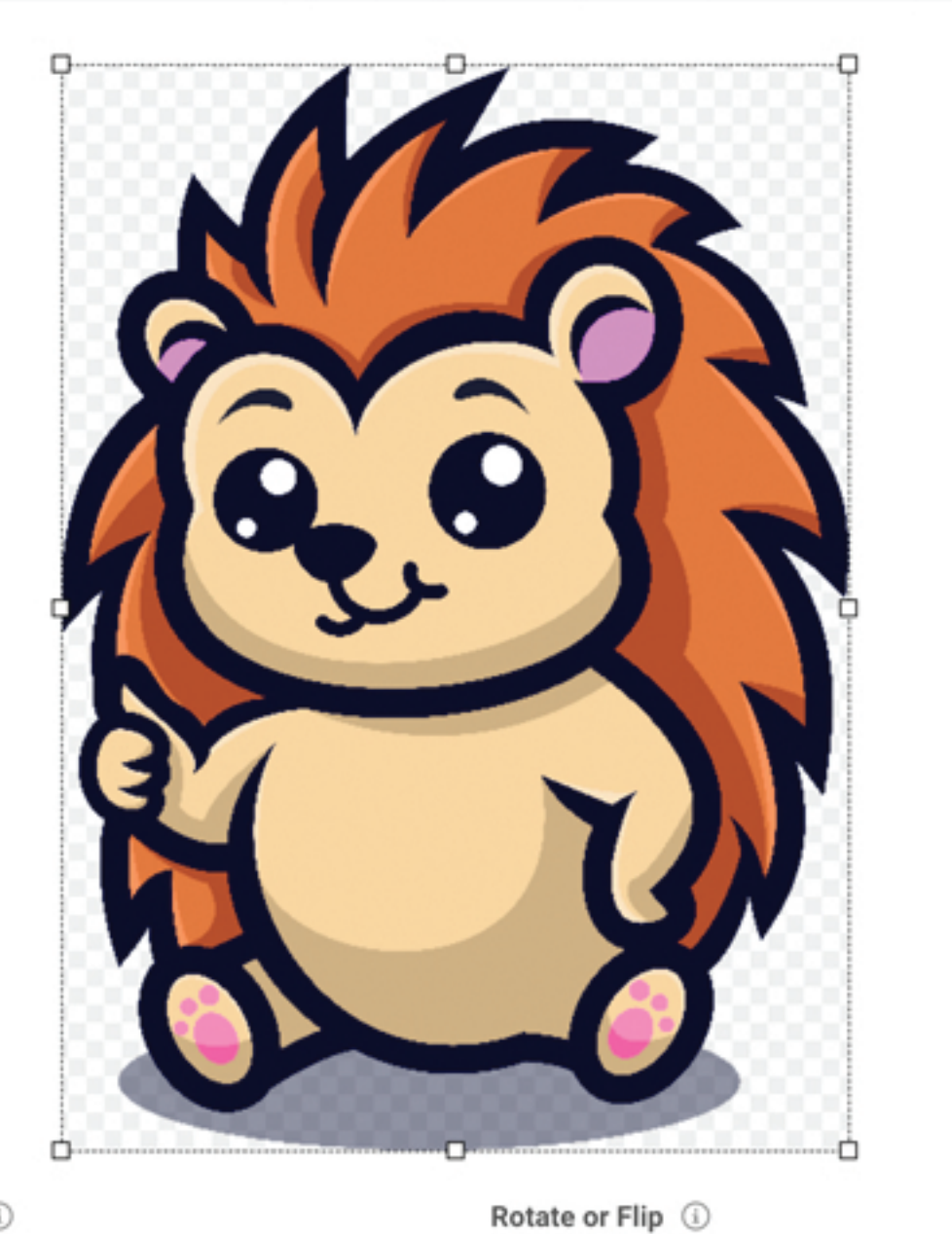

#### Aspect Ratio ①

| Aspect Ratio | Free-form 👻 | 5 | C | ₽i | <br>Show grid |
|--------------|-------------|---|---|----|---------------|
|              |             |   |   |    |               |

Resize to aspect ratio instead of cropping

#### Coordinates (1)

| Left | 0 |
|------|---|
| Тор  | 0 |

# Crop Dimensions ①

| Height 6395 |  |
|-------------|--|

3

3

SKIP PREVIEW

| Resize Dimensions 🤅 | )    | Scale Percentage | i)    |   |
|---------------------|------|------------------|-------|---|
| Width               | 800  | Scale %          | 17.28 | * |
| Height              | 1105 |                  |       |   |
| Height              | 1105 |                  |       |   |

# Save Image Step 3 - Choose PNG

Magic Kernel 💌

Filter

| Export As 🛈    |                      |             | Optional Effect (i) |               |      |  |  |
|----------------|----------------------|-------------|---------------------|---------------|------|--|--|
| PNG - Portabl  | e Network Graphics 👻 |             | Effect              | None 👻        |      |  |  |
| Background (i) |                      |             | Color Depth (i)     |               |      |  |  |
| Background     | Transparent          | <u>-0</u> 0 | Color Depth         | Auto-Detect 👻 | (A)3 |  |  |
| File Size 🛈    |                      |             |                     |               |      |  |  |
| File Size      | Not calculated       |             |                     |               |      |  |  |
|                |                      |             | <b>Step 4</b> - C   | lick Download |      |  |  |
| File Name      | gerbil-logo.png      |             |                     | 上 Down        | load |  |  |

### Step 5 - Click Download Again

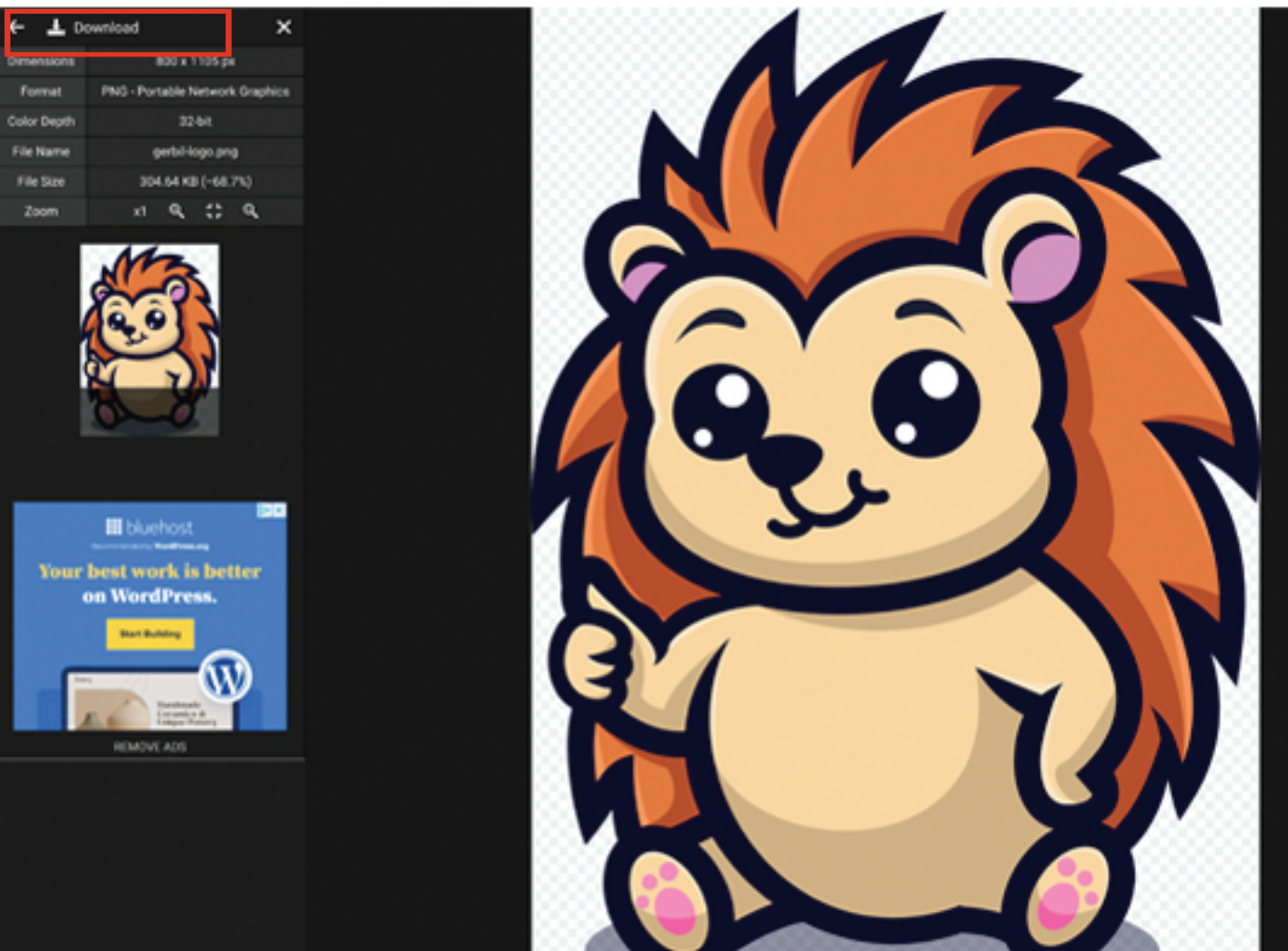